Controlerul cu microprocesor MIKSTER MCC 2100 - Instrucțiuni de folosire

# WIK7253.

Sp. z o.o. 41-250 Czeladź, ul. Wojkowicka 21 Tel. +48 (32) 763-77-77 Fax: +48 (32) 763–75–94 www.mikster.com e-mail: info@mikster.com

(29.09.2005)

#### **CUPRINS**:

| 1. DATE TEHNICE                                                                                              | 3  |
|----------------------------------------------------------------------------------------------------|----|
| 2.PANOUL DE COMANDĂ "MIKSTER MCC 2100"                                                                       | 4  |
| 3.PORNIREA CONTROLERULUI "MIKSTER MCC 2100"                                                                  | 5  |
| 3.1.potrivirea ceasului cu timpul real                                                                       | 5  |
| 4.PRÓGRAMAREA PROCESELOR TEHNOLOGICE                                                                         | 6  |
| 4.1. realizarea programului înregistrat în memorie                                                           | 7  |
| 4.2. oprirea realizării programului                                                                          | 8  |
| 4.3.pornirea automată a procesului                                                                           | 8  |
| 4.4. editarea parametrilor introduse în timpul funcționării controlerului                                    | 9  |
| 5. FUNCȚIILE DE SERVICE ALE CONTROLERULUI                                                                    | 9  |
| 5.1. configurarea controlerului                                                                              | 11 |
| 5.2. corectarea "zero" pentru canale de măsurare                                                             | 13 |
| 5.3. testul de corectitudine a tastelor și a releelor                                                        | 14 |
| 5.4. definirea stărilor de releuri, precum și a condițiilor de terminarea ciclului pentru cicluri respective | 15 |
| 5.5. definirea condițiilor de funcționare a releelor                                                         | 17 |
| 5.6. definirea alarmelor                                                                                     | 25 |
| 5.7. ștergerea tuturor setărilor ale controlerului                                                           | 29 |
| 5.8. definirea stării releelor pentru "PAUZĂ"                                                                | 30 |
| 5.9. definirea stării releelor pentru "STOP"                                                                 | 30 |
| 5.10.setări și modul de pornire a procesului "SPĂLARE"                                                       | 31 |
| 5.10.1.programarea procesului "SPÅLARE"                                                                      | 31 |
| 5.10.2.pornirea procesului "SPĂLARE"                                                                         | 32 |
| 5.11.definirea releelor pentru procesul "SPĂLARE"                                                            | 32 |
| 5.12.definirea releelor pentru regimul "aerisire automată"                                                   | 33 |
| 5.13. Verificarea timpului de lucru a celulei de afumare                                                     | 34 |
| 6. MODUL DE CONECTARE A CONTROLERULUI LA CALCULATORUL PC                                                     | 34 |
| 7. MODUL DE CONECTARE IMPRIMANTEI LA CONTROLERUL                                                             | 35 |
| 8. TABELĂ CU ERORI A CONTROLERULUI MCC-2100                                                                  | 36 |

# 1. DATE TEHNICE

| DIMENSIUNI:          | Lățime 190 mm<br>Înălțime 290 mm                        |  |  |
|----------------------|---------------------------------------------------------|--|--|
|                      | Profunzime 50 mm                                        |  |  |
| ALIMENTARE:          | 24 V AC (transformatorul în setul)                      |  |  |
| CORP:                | Format de o singură piesă tip "FRONT<br>PANEL"          |  |  |
| GRADUL DE PROTECȚIE: | Din frunte IP 65                                        |  |  |
| UMIDITATE:           | 075 % (umidității relative)                             |  |  |
| TEMPERATURĂ:         | Temp. ambianței -20+70 °C<br>Temp. funcționării 0+60 °C |  |  |
| AFISAJ:              | afisaje multisegment LED                                |  |  |
| TASTATURA:           | Din folie de plastic 50 de taste                        |  |  |
| SEMNALIZARE STĂRI:   | 18 diode LED                                            |  |  |
| IEŞIRE DE TRANSFER:  | 24 x contacte de strângere (220V,2A)                    |  |  |
| IEŞIRI ANALOG:       | Opțional                                                |  |  |
| ÎNTRĂRI ANALOG:      | 8 x (PT-100 sau 020 mA sau<br>420mA)                    |  |  |
| ÎNTRĂRI DIGITALE:    | 8 x întrări separate Umax=220V                          |  |  |
| COMUNICARE ÎN LINIE: | 1 x RS-232 (Imprimanta)<br>1 x RS-485 (PC)              |  |  |

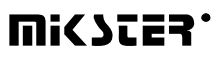

## 2.PANOUL DE COMANDĂ "MIKSTER MCC 2100"

Toate operațiuniile legate de pornirea, programarea și modificările manuale ale controlerului se efectuază cu ajutorul panoului de comandă.

Pe panoul de comandă se află trei blocuri funcționale:

- Blocul afisaje numerice 1
- Taste NUMERICE împreună cu taste FUNCȚIONALE 2
- Taste și diode de semnalizare STARE APARATE DE IEȘIRE 3
- Taste și diode SEMNALIZARE PROCESUL TEHNOLOGIC 4

Toate informațiile legate de stare a controlerului în lucru (stare de funcționare, valoarea parametrilor comandate și citite etc.) sunt afișate pe afisajele alfanumerice și semnalizate cu ajutorul diodelor LED.

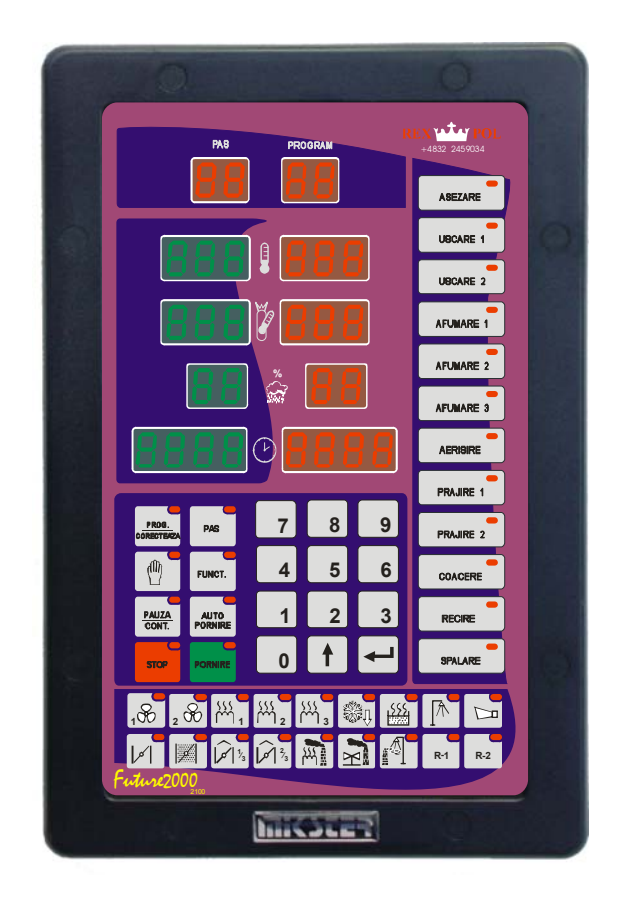

## 3.PORNIREA CONTROLERULUI "MIKSTER MCC 2100"

După conectarea controlerului la alimentare se aprind toate diode și afisaje, care după 5 secunde ar trebui să se stingă, ceea ce înseamnă că sistemul funcționează corect, iar controlerul este gata la lucru.

### 3.1.potrivirea ceasului cu timpul real

Pentru a potrivi timpul corect:

- Apăsați și țineți o clipă tasta **7** apare mesajul "CODE" și pulsează cifrele verzi "000",
- Cu ajutorul tastelor numerice introduceți partea întâi a codului: (în mod standard "888") și

Apăsați tasta

pulsează cifrele roșii "000",

• Cu ajutorul tastelor numerice introduceți partea a două a codului: (în mod standard "888") și apăsați

tasta 🗲 pulsează do

pulsează două cifre roșii indicând oră,

- Cu ajutorul tastelor numerice introduceți ora actuală și apăsați tasta pulsează două cifre roşii indicând minute,
- Cu ajutorul tastelor numerice introduceți minutele actuale și apăsați tasta (în câmpul "UMIDITATEA COMANDATĂ" pulsează două cifre indicând anul)
- Cu ajutorul tastelor numerice introduceți anul actual (numai două cifre din urmă) și apăsați tasta

(în câmpul "TIMPUL CICLULUI - orele" pulsează două cifre indicând luna),

 Cu ajutorul tastelor numerice introduceți luna actuala și apăsați tasta (în câmpul "TIMPUL CICLULUI minute" pulsează două cifre indicând ziua),

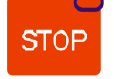

• Cu ajutorul tastelor numerice introduceți ziua actuală și apăsați tasta

După efectuarea funcțiilor de mai sus, controlerul înregistrează în memoria timpul introdus și este gata la lucru.

# 4.PROGRAMAREA PROCESELOR TEHNOLOGICE

Pentru a forma programul nou sau pentru a edita programul deja existent:

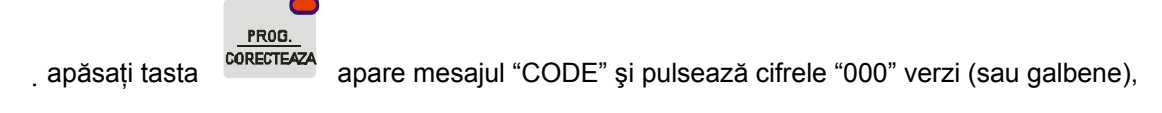

• Cu ajutorul tastelor numerice introduceți partea întâi a codului: "222" și

apăsați tasta

pulsează cifrele roșii "000",

- Cu ajutorul tastelor numerice introduceți partea a două a codului: "222"
  - și apăsați tasta 🔫, pulsează cifra verde indicând numărul programului,
- Cu ajutorul tastelor numerice introduceți numărul programului (1-50), pe care vreți să-l formați, sau pe care

vreți să-l corectați în cazul în care programul având acest număr deja există și apăsați tasta 💆

Acum puteți să incepeți editarea programului, din care fac parte cel mai mult 20 de cicluri. Numărul ciclului editat

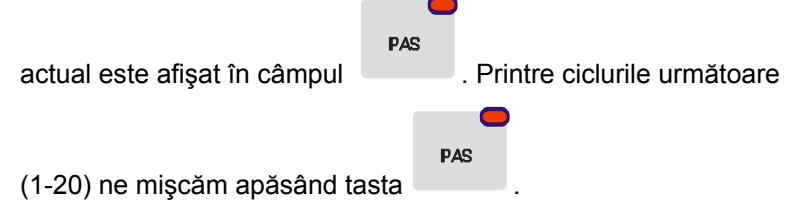

În fiecare ciclu putem introduce următoarele parametrii:

- Temperatura în celulă,
- Temperatura batonului,
- umiditatea,
- timpul de durată a ciclului,
- denumirea ciclului,

După introducerea controlerului în REGIM de programare pulsează cifrele verzi (galbene) în câmpul "TEMPERATURA ÎN CELULĂ". Pentru a introduce parametrii doriți:

- din blocul tastelor cu denumiri ai ciclurilor (-4-) alegeți tasta care corespunde ciclului respectiv, apăsând denumirea corespunzătoare, alegerea fiind confirmată prin aprinderea diodei de control lângă denumirea aleasă,
- cu ajutorul tastelor numerice introduceți valoarea temperaturii dorite în celulă și apăsați tasta

, pulsează cifrele verzi (galbene) indicând temperatura batonului,

- 6-

- cu ajutorul tastelor numerice introduceți valoarea temperaturii dorite a batonului şi apăsați tasta
   , pulsează cifrele verzi (galbene) indicând umiditatea.
- cu ajutorul tastelor numerice introduceți valoarea dorită de umiditate și apăsați tasta

, pulsează cifra (sau cifre) verde (sau galbenă) indicând timpul de durată a ciclului în ore,

- cu ajutorul tastelor numerice introduceți numărul orelor de durată a ciclului şi apăsați tasta
   , pulsează cifrele verzi (sau galbene) indicând durata ciclului în minute,
- cu ajutorul tastelor numerice introduceți durata ciclului în minute,
- apăsati tasta

, trecând la editarea ciclului următor,

- repetați toate funcțiile efectuate la editarea ciclului întâi ş.a.ş.m.d.
- după introducerea valorilor corecte pentru toate ciclurile dorite (maxim 20) apăsați tasta

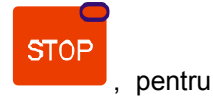

# PROG.

a termina procesul de programare sau tasta <sup>CORECTEAZA</sup>, pentru a efectua editarea programului următor. Alegerea numărului de program, precum și programarea propriu zisă se efectuază analogic cu modul descris la începutul capitolului.

### 4.1. realizarea programului înregistrat în memorie

Pentru a realiza programul înregistrat deja în memoria controlerului:

• apăsati tasta

PORNIRE

PAS

pulsează cifra verde (galbenă) indicând numărul programului,

• . cu ajutorul tastaturii numerice introduceți numărul programului, pe care vreți să-l realizați și apăsați tasta

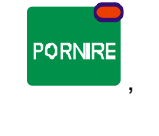

apăsând tasta

alegeți numărul pasului cu care vreți să începeți realizarea programului,

apăsând tasta
 pornire
 activați programul.

PAS

Pasul, al cărui timpul de durată a fost stabilit la 00.00 nu va mai fi efectuat.

PAUZA

## 4.2. oprirea realizării programului

 În fiecare moment puteți să întrerupeți efectuarea programului fără posibilitatea de reînnoirea sa, Pentru a face aşa:

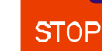

Apăsați de două ori tasta \_\_\_\_\_; controlerul este gata la lucru.

În afară de această puteți să întrerupeți programul efectuat, și apoi reveniți să-l realizați. Pentru a face așa:

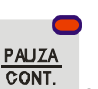

- Apăsați tasta ; apare mesajul "PAUSE", iar controlerul întrerupe efectuarea programului,
- Pentru a reînnoi efectuarea programului trebuie să apăsați incă o dată tasta

#### 4.3.pornirea automată a procesului

Controlerul MIKSTER MCC 2100 permite la pornirea programului la fiecare oră stabilită mai devreme. Pentru pornirea automată a controlerului:

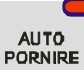

- Apăsați tasta , pulsează cifra (sau cifrele) verde (galbenă) indicând numărul programului,
- Cu ajutorul tastaturii numerice introduceți numărul programului, pe care vreți să-l porniți automat,
- Apăsați tasta 
   ; pe afisajul apar toate parametrii programului, introduse mai devreme (apăsând tasta

puteți vizualiza parametrii pașilor următori)

- Apăsați tasta 
   ; pulsează cifrele verzi (galbene) indicând ora pornirii automate a programului tehnologic; în culoarea roşie este indicată ora actuală,
- Cu ajutorul tastaturii numerice introduceți ora pornirii automate a procesului,
- Apăsați tasta +; pulsează cifrele verzi (galbene) indicând minutul pornirii automate a procesului tehnologic,
- Cu ajutorul tastaturii numerice introduceți minutul pornirii automate a procesului,

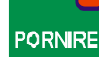

• Apăsați tasta

controlerul întră în regim de așteptare la pornirea automată a programului; pulsează

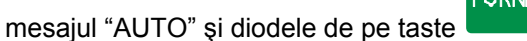

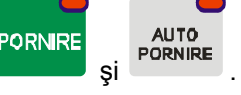

MiCZES

La ora indicată controlerul va iniția automat realizarea programului corespunzător începând cu pasul întâi. Modul de întrerupere a procesului este descris în punctul 4.2.

#### 4.4. editarea parametrilor introduse în timpul funcționării controlerului

Există posibilitatea ca în timpul funcționării controlerului parametrii introduse anterior să fie corectate. În acest scop, în timpul realizării programului:

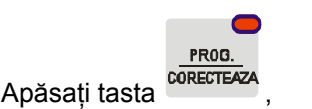

- Cu ajutorul tastelor numerice introduceți valoarea temperaturii dorite în celulă și apăsați tasta pulsează cifrele verzi indicând temperatura batonului,
- Cu ajutorul tastelor numerice introduceți valoarea temperaturii dorite a batonului şi apăsați tasta pulsează cifrele verzi (galbene) indicând umiditate,
- Cu ajutorul tastelor numerice introduceți valoarea dorită de umiditate şi apăsați tasta (sau cifrele) verde (galbenă) indicând durata ciclului în ore,
- Cu ajutorul tastelor numerice introduceți durata ciclului în ore şi apăsați tasta 
   ; pulsează cifrele verzi (galbene) indicând durata ciclului în minute,
- Cu ajutorul tastelor numerice introduceți durata ciclului în minute,

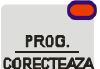

Apăsati tasta

, controlerul continuă realizarea programului cu noi parametrii de lucru comandați.

#### ATENȚIE!!!

Toate modificările introduse în timplul funcționării contrololului sunt valabile doar până în momentul terminării procesului tehnologic. După terminarea programului, controlerul "are în memoria" setările introduse în timpul procesului de programare .

#### 5. FUNCȚIILE DE SERVICE ALE CONTROLERULUI

Controlerul dispune de o gamă bine dezvoltată de funcții de service, care permit la adaptarea parametrilor și modului de funcționare a controlerului la nevoile individuale ale utilizatorului. Setările introduse de către funcțiile de service sunt înregistrate în memoria controlerului și folosite în timpul realizării programului ales.

apare mesajul "CODE" și pulsează cifrele verzi "000"

# ATENȚIE !!!

Funcțiile de service nu pot fi folosite decât de către reprezentantul service-ului autorizat sau persoana competentă!!! Dacă nu este nevoie nu folosiți aceste funcții!!!

Pentru a porni funcțiile de service:

- Apăsați simultan și țineți o clipă tastele
- Cu ajutorul tastelor numerice introduceți partea întâi a codului: "111" și apăsați tasta 🛀; pulsează cifrele roșii "000",

și 1 8

9

- Cu ajutorul tastelor numerice introduceți partea a doua codului: "111" şi apăsați tasta "SERVICE" care pulsează
- Acum se poate alege numărul funcției de service corespunzător. Numărele aceste au semnificația următoare:
- Versiunea programului
- Setup
- Convertorul AC
- Teste
- Definirea releelor pentru cicluri
- Tipul de releu
- Alarme
- Iniţializări
- Starea releelor pentru "PAUZĂ"
- Definirea releurilor "STOP"

### 5.1. configurarea controlerului

Pentru a realiza o configurare de bază a controlerului:

- Apăsați simultan și țineți o clipă tastele 9 și ; apare mesajul "CODE" și pulsează cifrele verzi "000",
- Cu ajutorul tastelor numerice introduceți partea întâi a codului: "111" şi apăsați tasta roşii "000",
- Cu ajutorul tastelor numerice introduceți partea a doua codului: "111" şi apăsați tasta "SERVICE" care pulsează
- Apăsați tasta ; apare afișat în culoarea verde (galbenă) numărul celulei SETUP "F00", în culoarea roșie este afișată valoarea atribuită parametrului respectiv.
- Cu ajutorul tastelor numerice introduceți valoarea în celulă respectivă;
- Apăsați tasta 🗲; cu aceasta treceți la celulă următoare SETUP;
- Cu ajutorul tastelor numerice introduceți valoarea în celula respectivă;

Paşii descrişi mai sus repetați până în momentul introducerii valorilor dorite în fiecare celulă SETUP. Tabelul de mai jos prezintă semnificația celulelor:

| NR. DE<br>CELULĂ | VALOARE<br>SETĂRI DE<br>FABRICĂ | LIMITA | DESCRIERE                                                                                                    |
|------------------|---------------------------------|--------|----------------------------------------------------------------------------------------------------|
| F 00             | 0                               | 031    | Numărul din rețea RS - 485 - dacă<br>dispunem de un singur regulator, lesăm<br>valoarea setată ca cea implicită, adică<br>"0", dacă avem două sau mai multe<br>regulatoare conectate în rețea, atunci<br>trebuie să le numărăm în mod succesiv |
| F 01             | 0                               |        | Liber                                                                                                    |
| F 02             | 0                               |        | Liber                                                                                                    |
| F 03             | 380                             | 0450   | Temperatura plăcii generatoare de fum                                                                                                    |
| F 04             | 220                             | 0255   | Temperatura fumului                                                                                                    |
| F 05             | 0                               | 02     | Statutul deltei                                                                                                    |
| F 06             | 1                               | 0255   | Frecvența înregistrării                                                                                                    |
| F 07             | 111                             | 0999   | Codul pentru SET-UP (3 cifre)                                                                                                    |
| F 08             | 111                             | 0999   | Codul pentru SET-UP (3 cifre)                                                                                                    |
| F 09             | 222                             | 0999   | Codul pentru programare (3 cifre)                                                                                                    |
| F 10             | 222                             | 0999   | Codul pentru programare (3 cifre)                                                                                                    |
| F 11             | 888                             | 0999   | Codul pentru ceasul (3 cifre)                                                                                                    |
| F 12             | 888                             | 0999   | Codul pentru ceasul (3 cifre)                                                                                                    |
| F 13             | 150                             | 0255   | Temperatura maximă comandată                                                                                                    |

| F 14        | 150  | 0255  | Temperatura maximă comandată a                                                                                                    |  |
|-------------|------|-------|----------------------------------------------------------------------------------------------------|--|
|             |      | 0.540 | batonului                                                                                                    |  |
| F 15        | 60   | 0512  | l impul după deconectare la alimentare                                                                                                    |  |
| F 16        | 12,0 | 025,5 | Depașire TK comandat                                                                                                    |  |
| F 17        | 1    | 0254  | Vitoza transforului 0 9600                                                                                                    |  |
| FIO         | 0    | 01    | 1 – 19200                                                                                                    |  |
| F 19        | 0    | 024   | Numărul releului față de care este<br>activat procesul de aerisire                                                                                                    |  |
| F 20        | 0    | 020   | Timpul de aerisire                                                                                                    |  |
| F 21        | 0    | 024   | Numărul releului față de care este<br>calculat timpul admisibil între procesul<br>de spălare                                                                                                    |  |
| F 22        | 0    | 0200  | Numărul admisibil de ore între procesul<br>de spălare                                                                                                    |  |
| F 23        | 0    | 024   | Numărul releului, care semnalizează<br>sfârșitul procelusui                                                                                                    |  |
| F 24        | 0    | 0255  | Timpul de funcționare a relelului,<br>semnalizând sfârşitul procesului                                                                                                    |  |
| F 25        | 95   |       | Ne mai folosit                                                                                                    |  |
| F 26        | 2    |       | Ne mai folosit                                                                                                    |  |
| F 27        | 2    |       | Ne mai folosit                                                                                                    |  |
| F 28        | 5    |       | Ne mai folosit                                                                                                    |  |
| F 29        | 15   |       | Ne mai folosit                                                                                                    |  |
| F 30        | 150  |       | Ne mai folosit                                                                                                    |  |
| F 31        | 20   |       | Ne mai folosit                                                                                                    |  |
| F 32        | 20   |       | Ne mai folosit                                                                                                    |  |
| F 33        | 0    | 01    | Activarea procesului din calculatorul<br>0 – decuplat<br>1 – cuplat<br>(în cazul în care este introdusă<br>valoarea "1" nu se poate activa<br>procesul cu ajutorul tastaturii<br>controlerului) |  |
| F 34        | 0    | 01    | ID procesului<br>0 – decuplat<br>1 – cuplat                                                                                                    |  |
| F 35 – F 47 |      |       | Ne mai folosit                                                                                                    |  |
| F 48        | 0    | 01    | Unitate de másurare a temperaturii<br>$0 - {}^{0}C$<br>$1 - {}^{0}F$                                                                                                    |  |

| F 49 | 0 | 01 | Precizia afisării de temperatură<br>$0 - 1^{\circ}C$<br>$1 - 0, 1^{\circ}C$                       |
|------|---|----|---------------------------------------------------------------------------------------------------|
| F 50 | 0 | 01 | Precizia înrăgistrării<br>0 - 1 <sup>0</sup> C<br>1 – 0,2 <sup>0</sup> C                          |
| F 51 | 0 | 0  | Măsurarea temperaturii în celulă<br>0- canalul 1<br>1- canalul 6                                  |
| F 52 | 0 | 01 | 0 – măsurarea psihometrică a umidității<br>1 - măsurarea umidității 420 mA*<br>*- la comandă      |
| F 53 | 0 | 01 | Protocolul transerului<br>0- Mikster-bus<br>1- MODBUS-RTU                                         |
| F 54 | 0 | 01 | Cuplat/decuplat ieşire alimentare<br>electrică pentru regulatorul PID<br>0- decuplat<br>1- cuplat |
| F 55 | 0 | 01 | Buclă on/off<br>Buclajul funcționării controlerului<br>0- decuplat<br>1- cuplat                   |

STOP

toate setările în SETUP vor fi înregistrate în memoria.

apare mesajul "CODE" și pulsează cifrele verzi

# 5.2. corectarea "zero" pentru canale de măsurare

După setarea parametrilor respective apăsati tasta

Pentru a efectua corectarea:

apăsați simultan şi țineți o clipă tastele
 şi

2

- cu ajutorul tastelor numerice introduceți partea întâi a codului: "111" și apăsați tasta state; pulsează cifrele roşii "000",
- cu ajutorul tastelor numerice introduceți partea a două a codului: "111" şi apăsați tasta : apare mesajul "SERVICE" care pulsează
- apăsați tasta
- cu ajutorul tastei sau alegeți nr. canalului pentru corectare; numărul canalului este afişat în culoarea verde (galbenă) în câmpul "pas";
- conectați la canalul ales rezistorul etalon având rezistanța R = 100 Ω;

STOP

apare mesajul "CODE" și pulsează cifrele verzi "000",

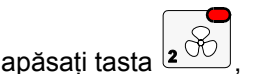

- Conectați rezistorul etalon având caracteristica senzorului (ex. 138.5Ω pentru 100°C).

Rotind potențiometrul care se află pe placa din spatele controlerului aduceți la citirea corecta a temperaturii pe canalul ales. Temperatura este afișata în câmpul "CEASUL".

#### În mod analogic se poate efectua corectarea pe toate canalele active de măsurare!

Pentru a ieși din funcția corectarea canalelor de măsurare apăsați tasta

#### 5.3. testul de corectitudine a tastelor și a releelor

Pentru a efectua testul de corectitudine a tastaturii și a afisajelor:

- Apăsați simultan și țineți o clipă tastele
   9
- cu ajutorul tastelor numerice introduceți întâi a codului: "111" și apăsați tasta , pulsează cifrele roşii "000",

100

- cu ajutorul tastelor numerice introduceți partea a două a codului: "111" şi apăsați tasta "SERVICE" care pulsează
- apăsați tasta ; toate afisajele și diodele de semnalizare rămân stinse;
- cu ajutorul tastelor numerice introduceți numărul testului, pe care vreți să-l efectuați.

Tabelul de mai jos prezintă semnificația testelor respective:

| Nr. testului | Rezultate testului                                |
|--------------|---------------------------------------------------|
| 0            | Stinge toate lămpi și afisaje                     |
| 1            | Aprinde toate lămpi și afisaje                    |
| 2            | Afişează cifrele care urmează pe afisajul numeric |
| 3            | Testează pe rând toate diodele de semnalizare     |
| 4            | Testează pe rând toate relee                      |
| 5            | Testează relee prin apăsarea tastelor             |
| 6            | Regimul de întrare cu două moduri                 |
| 7            | Liber                                             |
| 8            | Liber                                             |
| 9            | Liber                                             |

Pentru a alege alt test apăsați numărul de pe tastatura numerică care corespunde acestui test.

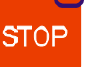

Pentru a ieşi din "TESTE" apăsați tasta

### 5.4. definirea stărilor de releuri, precum și a condițiilor de terminarea ciclului pentru cicluri respective

Controlerul MCC MIKSTER 2100 permite la configurarea și definirea nelimitată a releelor pentru fiecare din ciclurile. Pentru a face așa:

- apăsați simultan şi țineți o clipă tastele
   9 şi
   ; apare mesajul "CODE" şi pulsează cifrele verzi "000"
- cu ajutorul tastelor numerice introduceți partea întâi a codului: "111" ş apăsați tasta state; pulsează cifrele roşii "000",
- cu ajutorul tastelor numerice introduceți partea a două a codului: "111" ş apăsați tasta "SERVICE" care pulsează

• apăsați tasta 4; r

; pulsează câmpuri roșii pe lângă denumiri ai ciclurilor;

- alegeți denumirea ciclului pentru care vreți să definiți starea releelor;
- apăsând tasta sau alegeți numărul releului (1-24), pe care vreți să-l cuplați/decuplați în ciclul respectiv;

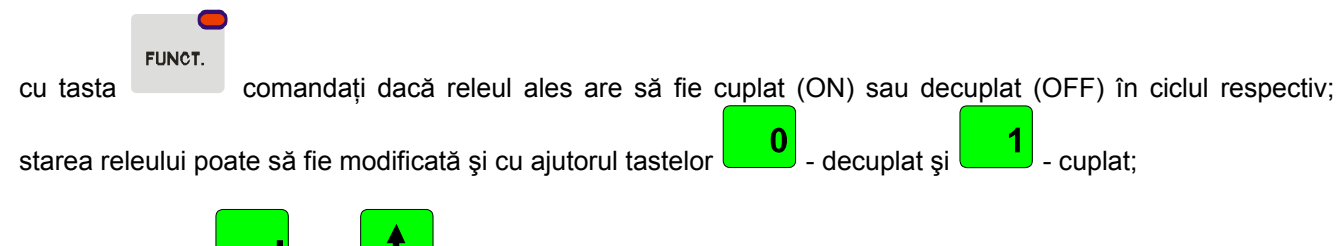

apăsând tasta sau alegeți numărul următor al releului şi definiți, dacă are să fie cuplat sau decuplat;

Numărul releului este afișat în câmpul "program", iar starea lui setată este semnalizată prin aprinderea diodei corespunzătoare de pe tasta, precum și prin afișarea mesajului "On" sau "Off" în câmpul "temperatura în celulă". În cazul în care introduceți starea tuturor releelor pentru ciclul respectiv trebuie:

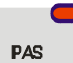

cu ajutorul tastei
 introduceți modul de terminare a ciclului; tabelul de mai jos prezintă condiții de terminare a ciclului:

| Nr. | Condiție de terminare a ciclului                                                                                        |
|-----|----------------------------------------------------------------------------------------------------|
| 0   | Sfârșitul ciclului după îndeplinirea timpului comandat                                                                  |
| 1   | Sfârșitul ciclului după depășirea temperaturii comandate<br>în celulă                                                   |
| 2   | Sfârşitul ciclului după depăşirea temperaturii comandate<br>a batonului                                                 |
| 3   | Sfârșitul ciclului după depășirea valorii comandate de umiditate                                                        |
| 4   | Sfârşitul ciclului după îndeplinirea timpului comandat sau după depăşirea temperaturii comandate în celulă              |
| 5   | Sfârşitul ciclului după îndeplinirea timpului comandate sau după depăşirea valorii de temperatura comandată a batonului |
| 6   | Sfârşitul ciclului după îndeplinirea timpului comandat<br>sau după depăşirea valorii comandate de umiditate             |
| 7   | Sfârşitul ciclului după îndeplinirea timpului comandat şi<br>după depăşirea temperaturii comandate în celulă            |
| 8   | Sfârşitul ciclului după îndeplinirea timpului comandat şi<br>după depăşirea temperaturii comandate a batonului          |
| 9   | Sfârșitul ciclului după îndeplinirea timpului comandat și<br>după depășirea valorii comandate de umiditate              |
| 10  | Sfârşitul ciclului după scăderea temperaturii din celulă sub valoarea comandată                                         |
| 11  | Sfârşitul ciclului după scăderea temperaturii batonului sub valoarea comandată                                          |
| 12  | Sfârșitul ciclului după scăderea umidității sub valoarea comandată                                                      |
| 13  | Sfârşitul ciclului după îndeplinirea timpului comandat sau după scăderea temperaturii din celulă sub valoarea comandată |

| 14 | Sfârșitul ciclului după îndeplinirea timpului comandat    |
|----|-----------------------------------------------------------|
|    | sau după scăderea temperaturii batonului sub valoarea     |
|    | comandată                                                 |
| 15 | Sfârșitul ciclului după îndeplinirea timpului comandat    |
|    | sau după scăderea umidității sub valoarea comandată       |
| 16 | Sfârşitul ciclului după îndeplinirea timpului comandat și |
|    | după scăderea temperaturii din celulă sub valoarea        |
|    | comandată                                                 |
| 17 | Sârșitul ciclului după îndeplinirea timpului comandat și  |
|    | după scăderea temperaturii batonului sub valoarea         |
|    | comandată                                                 |
| 18 | Sfârşitul ciclului după îndeplinirea timpului comandat și |
|    | după scăderea umidității sub valoarea comandată           |

Pentru a configura ciclul următor:

• apăsați tasta cu denumirea ciclului corespunzător și apoi procedați în mod analogic cu cel descris anterior.

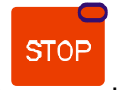

Pentru a termina configurarea apăsați tasta

### 5.5. definirea condițiilor de funcționare a releelor

Controlerul MIKSTER MCC 2100 permite la definirea în mod separat a condițiilor de funcționare pentru fiecare din cele 24 de relee.

Semnificația parametrilor de lucru ale releelor:

- P0 Tipul temporal
  - 0 Releul decuplat
  - 1 Releul cuplat/decuplat conform cu programul
  - 2 Activare cu întârziere
  - 3 Dezactivare cu întârziere
  - 4 generatorul de impulsuri
- P1 timpul **Ta**
- P2 timpul **Tb**
- P3 tipul de regulator
  - 0 regulatorul decuplat
  - 1 regulatorul "încălzire"
  - 2 regulatorul "răcire"
  - 3 "încălzire" istereză simplă
  - 4 "răcire" istereză simplă
- P4 numărul canalului de măsurare
  - 0 temperatura în celulă
  - 1 liber
  - 2 temperatura batonului
  - 3 temperatura plăcii
  - 4 umiditate
  - 5 temperatura fumului
- P5 decalajul valorii comandate a regulatorului față de valoarea comandată în programul
- P6 decalajul nivelului de funcționare a algoritmului față de valoarea dinamică comandată
- P7 istereză "de jos"
- P8 istereză "de sus"

- 17-

Pentru a realiza operațiunea de definire a parametrilor pentru relee respective :

- apăsați simultan și țineți o clipă tastele 🥵 și 🔐; apare mesajul "CODE" și pulsează cifrele verzi "000" ,
- cu ajutorul tastelor numerice introduceți partea întâi a codului: "111" și apăsați tasta

; pulsează cifrele roșii "000",

- 🚬 cu ajutorul tastelor numerice introduceți partea a două a codului: "111" ș apăsați tasta 💆
- apare mesajul "SERVICE" care pulsează

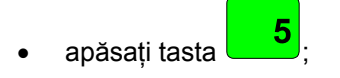

- PAS
- cu ajutorul tastei alegeți numărul releului, al cărui parametrii vreți să le setați; numărul releului ales este afişat în câmpul PROGRAM; în culoarea roșie este afişat numărul de celulă ("P0"..."P8");
- apăsând tasta sau alegeți celula "P0";
- cu ajutorul tastaturii numerice introduceți *tipul temporal* al releului (0-4).

Descrierea de mai jos demonstrează semnificația opțiunilor respective.

#### TIPUL TEMPORAL: 0

Releul decuplat necondiționat.

#### TIPUL TEMPORAL: 1

Releul cuplat conform cu definiția din programul, adică dacă în ciclul respectiv este definit ca cuplat/decuplat atunci până în sfârșitul ciclului rămâne în regimul de la începutul ciclului.

### TIPUL TEMPORAL: 2 (activare cu întârziere)

dacă TA și TB ≠ 0: ⇐ parametrii sunt descriși mai departe

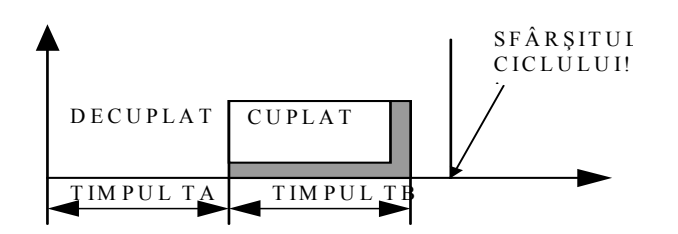

dacă TA=0 , TB≠0:

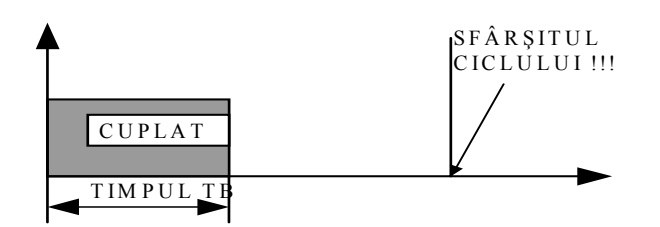

dacă TA>0 , TB=0:

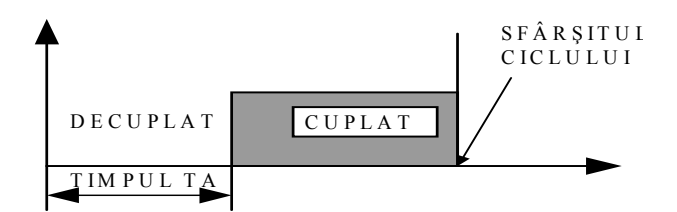

# TIPUL TEMPORAL: 3 (dezactivare cu întârziere)

dacă TA>0, TB>0:

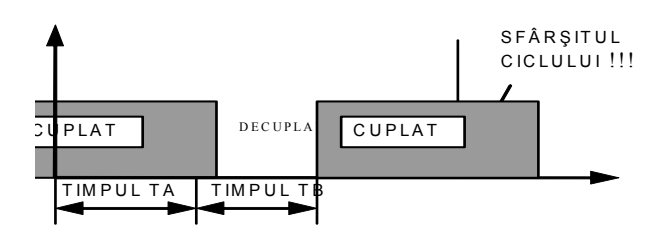

dacă TA>0 , TB=0:

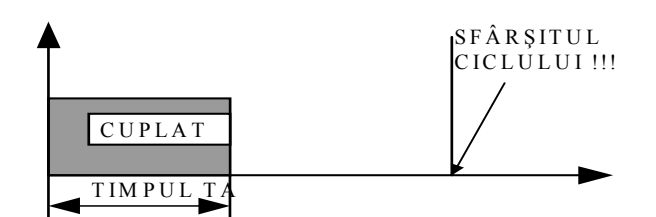

gdy TA=0 , TB>0:

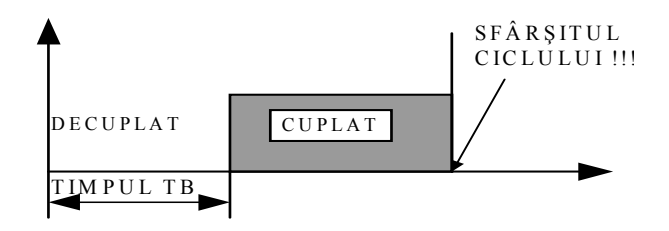

TIPUL TEMPORAL: 4 (generatorul de impulsuri)

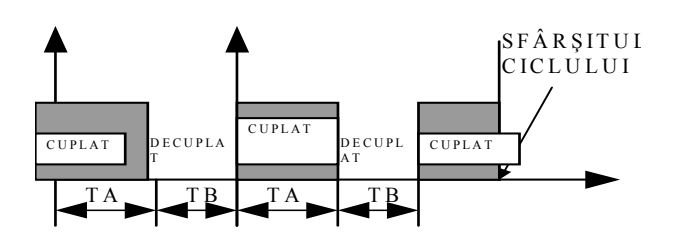

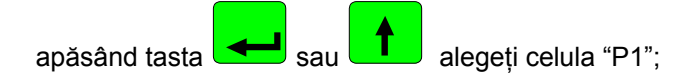

cu ajutorul tastaturii numerice intriduceți valoarea parametrului "TA" (semnificația parametrului prezintă desenele de mai sus);

- apăsând tasta sau alegeți celula "P2";
- cu ajutorul tastaturii numerice introduceți valoarea parametrului "TB" (semnificația parametrului prezintă figuri de mai sus);
- apăsând tasta sau alegeți celula "P3";
- cu ajutorul tastaturii numerice introduceți *tipul de regulator* (0...2); Semnificația opțiunilor respective este descrisă mai jos.
  - 0 condiția regulatorului este decuplată, adică este realizată numai condiția de timp
  - 1 regimul "încălzire" adică
    - sub valoarea comandată releul cuplat
    - deasupra valorii comandate releul decuplat

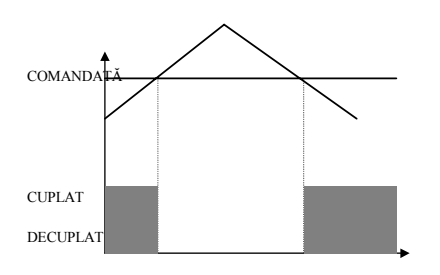

- 2 regimul "răcire" adică
  - sub valoarea comandată releul decuplat
  - deasupra valorii comandate releul cuplat

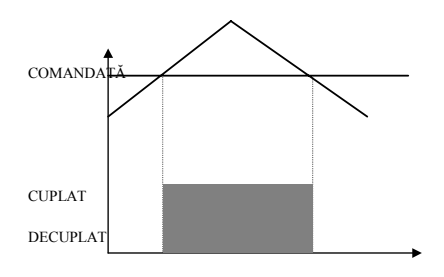

3 - regulatorul cu istereză "încălzire"

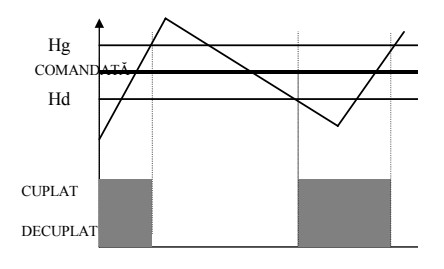

4 - regulatorul cu istereză "răcire"

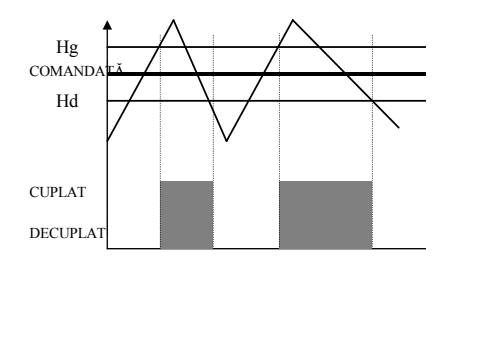

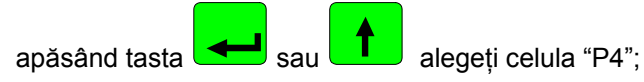

 cu ajutorul tastaturii numerice introduceți parametru - canalul de măsurare (0-5), care definează canalul de măsurare față de care se va face reglajul releului respectiv;

Se poate introduce parametrii urmatori :

- 0 temperatura în celulă "uscat"
- . 1 - liber
- 2 temperatura batonului
- 3 temperatura plăcii
- 4 umiditatea
- 5 temperatura fumului

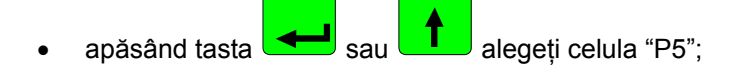

- cu ajutorul tastaturii numerice introduceți valoarea parametrului "PA"; semnificația parametrului "PA" este prezentată în figura de mai jos;
- apăsând tasta sau alegeți celula "P6";
- cu ajutorul tastaturii numerice introduceți valoarea parametrului "PB"; semnificația parametrului "PB" este prezentată în figura de mai jos;
- apăsând tasta sau alegeți celula "P7";
- cu ajutorul tastaurii numerice introduceți valoarea parametrului "PC"; semnificația parametrului "PC" este prezentată în figura de mai jos;
- apăsând tasta sau alegeți celula "P8";
- cu ajutorul tastaturii numerice introduceți valoarea parametrului "PD";
- Semnificația parametrilor "PA", "PB", "PC" și "PD" este prezentată în figura de mai jos.

| Г                    | Pd                           |                    |                          |             |                 |                     |
|----------------------|------------------------------|--------------------|--------------------------|-------------|-----------------|---------------------|
|                      | Pc                           |                    | $\square \frown \square$ |             |                 |                     |
| Pa                   | Valoarea comandată în progra | m Tz               |                          |             |                 |                     |
| РЬ                   | Tzch                         |                    |                          |             |                 |                     |
| 1                    |                              |                    |                          |             |                 |                     |
| RoutACUP<br>RoutDECU | IAF                          |                    |                          |             |                 |                     |
| pentru a             | a seta parametrii rele       | ului următor, apă: | sați tasta               | PAS , și ap | oi procedați în | mod analogic cu cel |
| descris              | anterior.                    | <i>*</i> <b>•</b>  | ,                        | , 3 I       | • ,             | 0                   |
| După setar           | ea tuturor releelor apà      | stop               |                          |             |                 |                     |

Descrierea parametrilor regulatorului:

Pa - decalajul valorii comandate pentru regulatorul față de valorea comandată în program .

ex.: Dacă valoarea comandată a temperaturii în celulă este de 80 °C, iar pentru releul respectiv PA=-10.0 °C, atunci valoarea comandată pentru regulatorul acestui releu este de 70 °C.

#### Descrierea aloritmului regulatorului:

Pentru a îmbunătăți parametrii regulatorului tradițional cu două moduri în controlerul a fost aplicat algoritmul care constă în definirea valorii momentane dinamice nule, care permite la limitarea devierii în timpul ajungerii la starea dorită a regulatorului.

Descriere pentru regimul "încălzire":

Cazul 1

dacă To < (Tz+Pa)-Pb

atunci Rout =cuplat

# WIK7255.

dacă (Tz+Pa)-Pb  $\leq$  To < (Tz+Pa)-Pc

atunci în cazul în care va fi depăşită valoarea

(Tz+Pa)-Pb

va fi stabilit parametrul

Tzchwi = [(Tz-Pa)+To]/2

Şi în momentul în care: To < Tzchw atunci Rout=cuplat dacă: To > Tzchw atunci Rout=decuplat

fiecare depășire a valorii Tzchw care urmează cauzează stabilirea valorii noi Tzchw

dacă:  $(Tz+Pa-Pc) \le To < (Tz+Pa+Pd)$ 

atunci dacă temperatura scade

Rout=cuplat

Dacă temperatura crește

Rout=decuplat

**Atenție!!!** În cazul în care ieşirea releului este setată la regimul "răcire" starea Rout este contrară celei din algoritmul prezentat mai sus.

#### 5.6. definirea alarmelor

Controlerul MCC MIKSTER 2100 permite la definirea reacției controlerului în cazul în care apar niște evenimente neprevăzute de diferite tipuri. Pentru a începe definirea alarmelor:

• Apăsați simultan și țineți o clipă tastele

9 <sub>şi</sub> 🕵

 $^{
m J}$ ; apare mesajul "CODE" și pulsează cifrele verzi "000" ,

- Cu ajutorul tastelor numerice introduceți partea întâi a codului: "111" și apăsați tasta 🛀; pulsează cifrele roșii "000",
- Cu ajutorul tastelor numerice introduceți partea a două a codului: "111" şi apăsați tasta =; apare mesajul "SERVICE" care pulsează

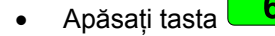

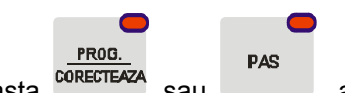

• Apăsați tasta <sup>CORECTEAZA</sup> sau , alegeți numărul de alarmă care corespunde unui din evenimentele de mai jos; (numărul de alarmă este afișat în culoarea roșie în câmpul "UMIDITATE")

Se poate defini reacția controlerului în cazul următoarelor evenimente:

| Nr. de alarmă | Evenimentul care corespunde alarmei respective                                                                                              |
|---------------|----------------------------------------------------------------------------------------------------|
| 1             | Fadingul fazei R la alimentare                                                                                                    |
| 2             | Fadingul fazei S la alimentare                                                                                                    |
| 3             | Fadingul fazei T de alimentare                                                                                                    |
| 4             | Arzătorul avariat                                                                                                    |
| 5             | Sistemul termic avariat                                                                                                    |
| 6             | Uşile avariate                                                                                                    |
| 7             | Fadingul semnalului 220V/24V la întrare de control nr 7-<br>[ÎNTRARE DE CONTROL 7]                                                          |
| 8             | Fadingul semnalului 220V/24V la întrare de control nr 8-<br>[ÎNTRARE DE CONTROL 8]                                                          |
| 9             | Canalul nr 1 a convertorului AC avariat [CANALUL DE<br>MĂSURARE 1]                                                                          |
| 10            | Canalul nr 2 a convertorului AC avariat [CANALUL DE<br>MĂSURARE 2]                                                                          |
| 11            | Canalul nr 3 a convertorului AC avariat<br>[CANALUL DE MĂSURARE 3]                                                                          |
| 12            | Canalul nr 4 a convertorului AC avariat [CANALUL DE<br>MĂSURARE 4]                                                                          |
| 13            | Canalul nr 5 a convertorului AC avariat [CANALUL DE<br>MĂSURARE 5]                                                                          |
| 14            | Canalul nr 6 a convertorului AC avariat [CANALUL DE<br>MĂSURARE 6]                                                                          |
| 15            | Canalul nr 7 a convertorului AC avariat [CANALUL DE<br>MĂSURARE 7]                                                                          |
| 16            | Canalul nr 8 a convertorului AC avariat [CANALUL DE<br>MĂSURARE 8]                                                                          |
| 17            | Depășirea diferenței admisibile dintre temperatură în<br>celulă comandată și cea citită (diferență este indicată în<br>funcția nr 16 SETUP) |
| 18            | Depășirea temperaturii fumului comandate (temperatura<br>fumului comandate este indicată în funcția nr 04)                                  |

• Cu ajutorul tastaturii numerice introduceți așa numită **reacțiune la alarmă**. Numărul opțiunii alese (0..2) este afișat în culoarea roșie îm câmpul "CEASUL"

Avem de ales dintre următoarele opțiuni:

| Nr. de<br>opțiute | Semnificația opțiunii                                                                                                    |
|-------------------|----------------------------------------------------------------------------------------------------|
| 0                 | Apariția evenimentului de alarmă nu generează reacțiunea controlerului (ALARMĂ DECUPLATĂ)                                                                                                    |
| 1                 | Apariția alarmei în timpul procesului tehnologic nu generează<br>întreruperea de realizare a procesului, ci suprapunerea<br>măşti de relee, adică, în afara releelor active sunt activate<br>suplimentar în timpul procesului tehnologic și relee indicate<br>în meniul definiției de alarme (descrierea prezentată mai jos). |
| 2                 | Apariția alarmei în timpul procesului tehnologic generează<br>întreruperea realizării procesului tehnologic [EROAREA<br>CRITICĂ] precum și setarea regimului de relee definite în<br>meniul de alarme (descrierea prezentată mai jos).                                                                                        |

Apăsând tasta sau alegeți numărul releului, pe care vreți să-l cuplați/decuplați în alarmă respectivă; numărul releului ales este afişat în culoarea verde în câmpul "PROGRAM";

|      | -   |
|------|-----|
|      |     |
|      | _   |
| FUNC | Γ., |
|      |     |

 Apăsând tasta comandați dacă releul ales are să fie cuplat ("ON"), sau decuplat ("OFF"); relee alese sunt activate după apariția alarmei, şi în funcție de reacțiunea definită la apariția alarmei (vezi mai sus) ele sunt adăugate suplimentar la relee active (REACȚIUNE=1) sau sunt setate conform cu starea comandată (REACȚIUNE=2);

| Pentru a defini numărul de alarmă următor apăsati tasta     | PROG.<br>CORECTEAZA | sau  | PAS       | si apoi procedati în mod analogic |
|-------------------------------------------------------------|---------------------|------|-----------|-----------------------------------|
| · · · · · · · · · · · · · · · · · · ·                       |                     |      |           |                                   |
| cu cel descris anterior. Pentru a termina procesul de defir | nire a alar         | melo | r, apăsat | ti tasta                          |
|                                                             | in o a alai         |      | , apaca   |                                   |

#### 5.7. ștergerea tuturor setărilor ale controlerului

Pentru a șterge toate programele din memoria controlerului și a anula toate setările:

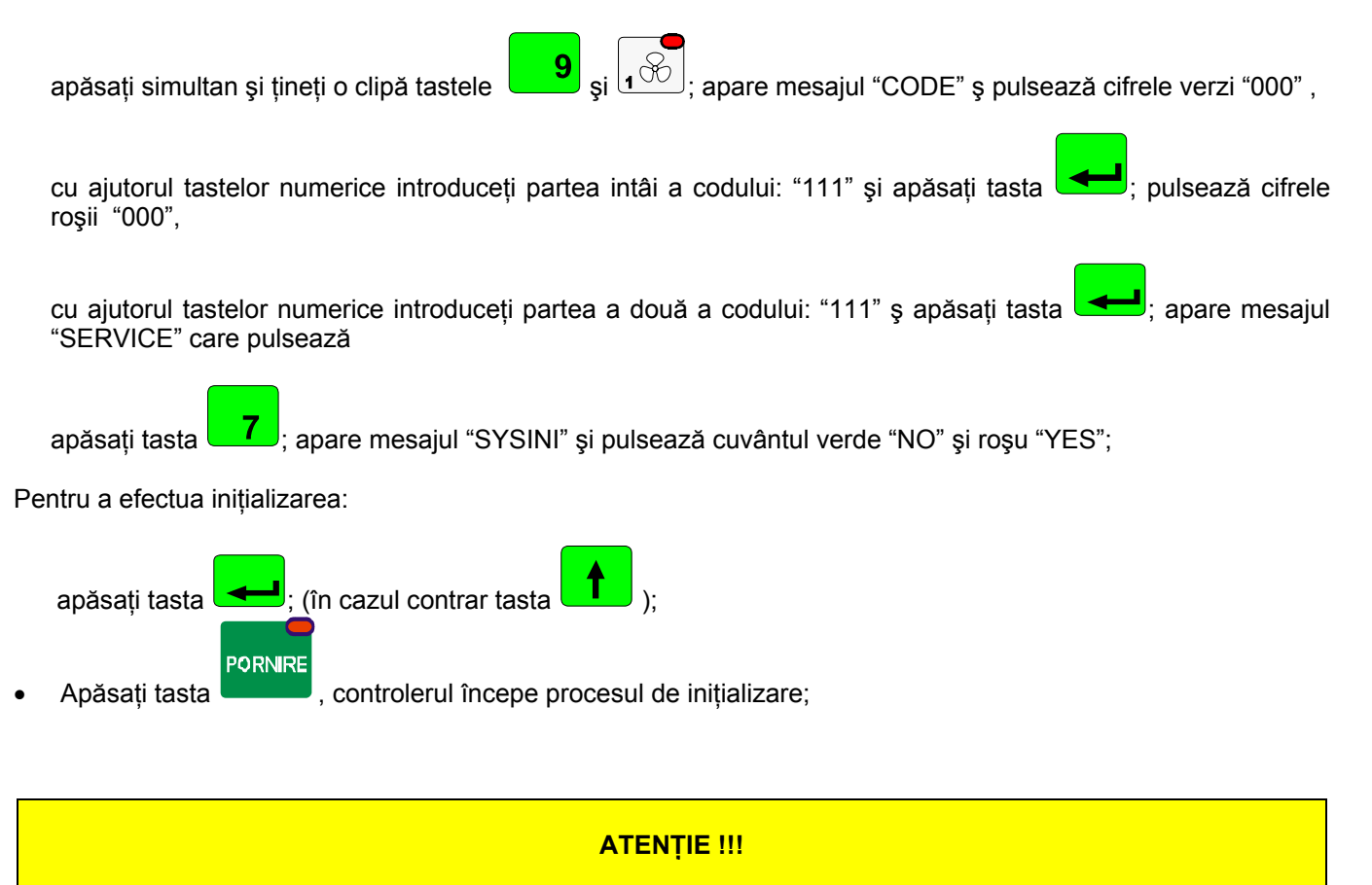

În timpul procesului de INIȚIALIZARE nu apăsați nici-o tastă nici nu deconectați aparatul de la alimentarea electrică.

Inițializarea poate fi folosită numai în situații excepționale, deoarece după efectuarea acestui proces controlerul trebuie configurat de la început !!!

#### 5.8. definirea stării releelor pentru "PAUZĂ"

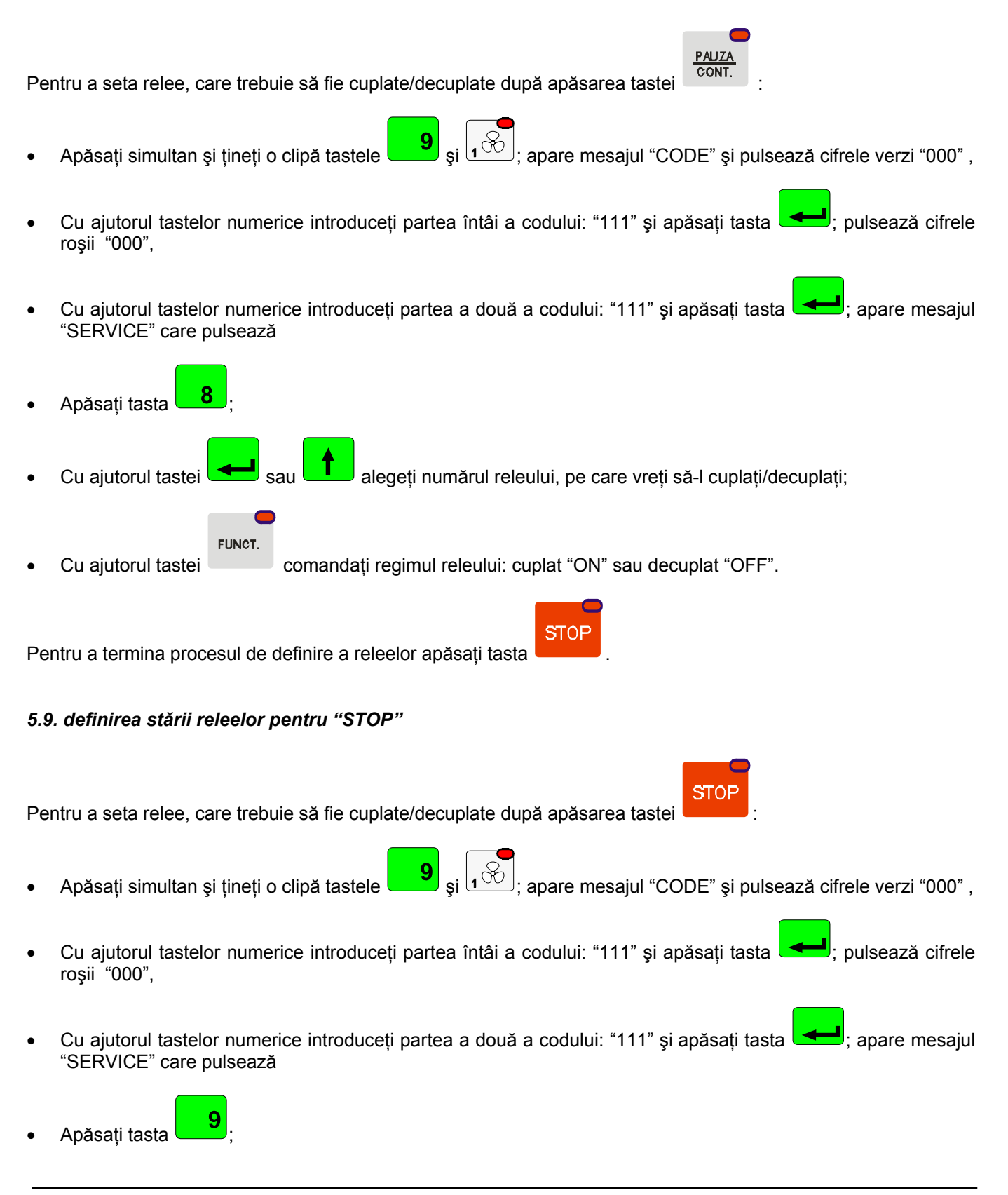

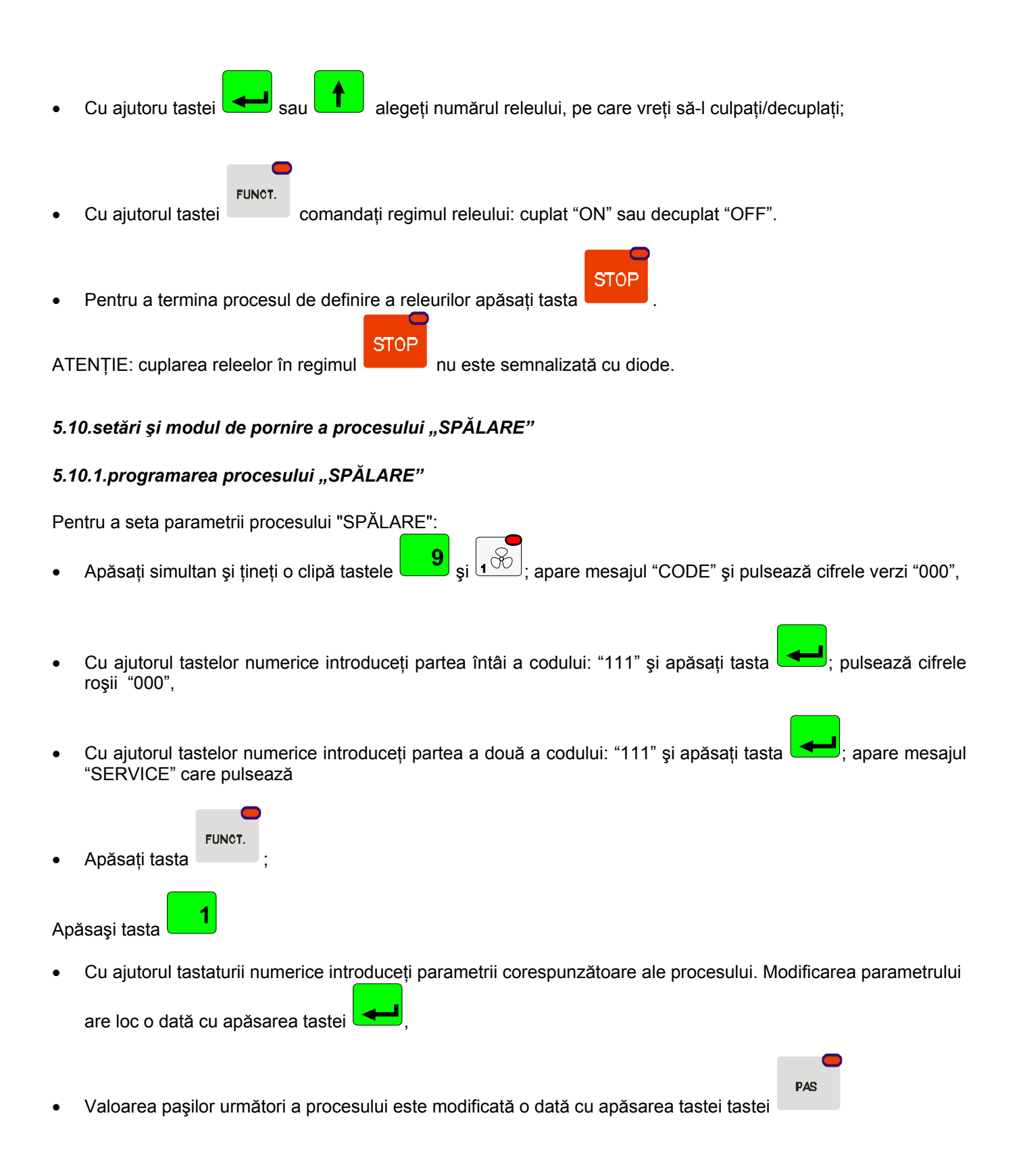

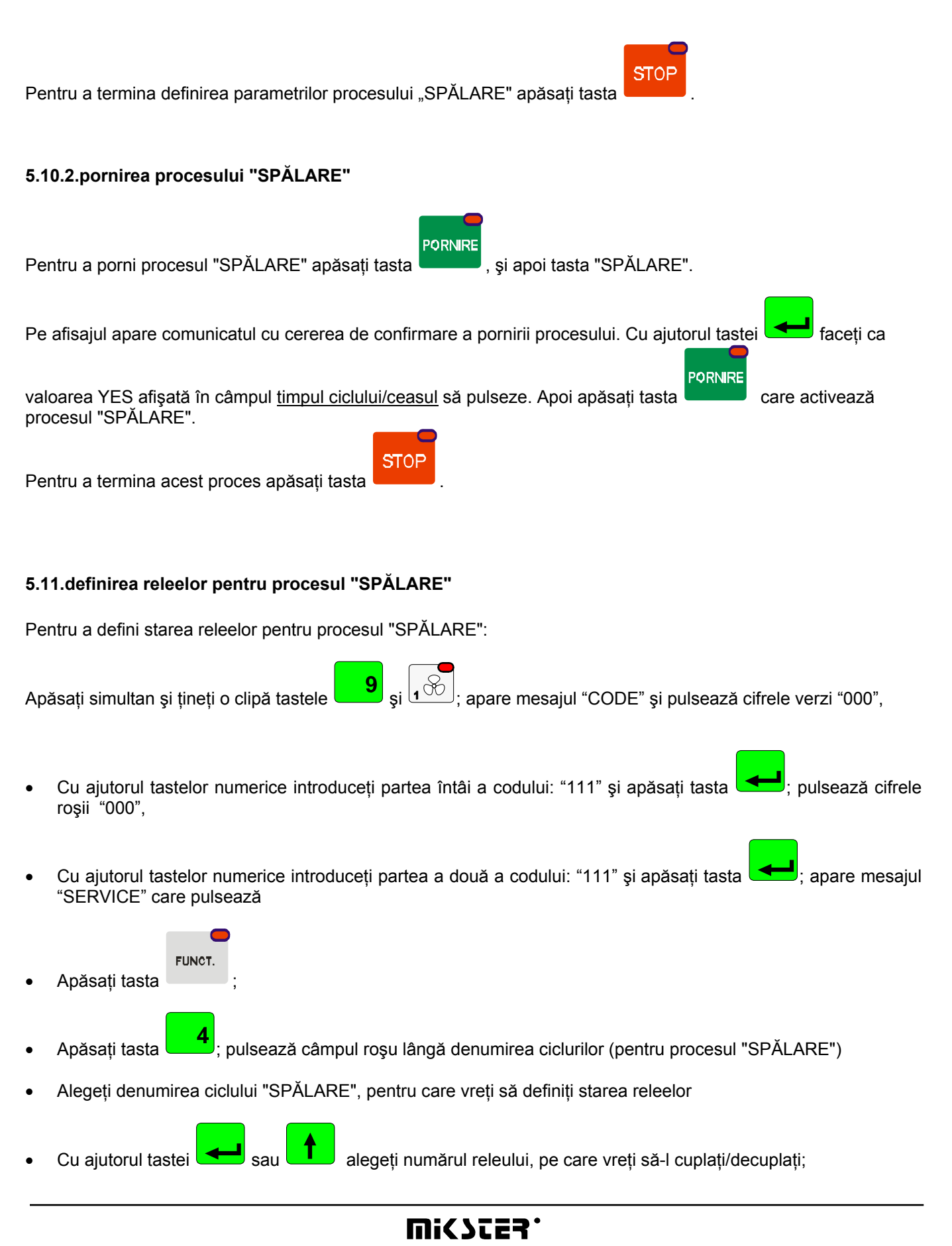

- 32-

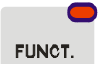

Cu ajutorul tastei

comandați starea releului: aprins "ON" sau stins "OFF".

Numărul releului este afișat în câmpul "program", iar starea lui este indicată prin aprinderea diodei corespunzătoare aflate pe tastele și prin afișarea mesajului "On" sau "Off" aflat în câmpul "temperatura în celulă". După ce comandați starea tuturor releelor pentru un anumit ciclu:

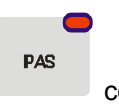

comandati modul de a termina ciclul; conditii de a termina ciclul prezintă tabelul de la cu ajutorul tastei pagina 16.

Pentru a cofigura ciclul următor:

Apăsati tasta cu denumirea ciclului corespunzător și procedati în mod analogic cu cel descris anterior.

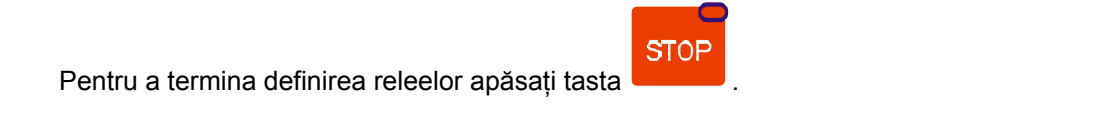

#### 5.12.definirea releelor pentru regimul "aerisire automată"

Pentru a seta relee, care trebuie să fie cuplate/decuplate după depășirea valorii comandate de umiditate:

și 1 8 9 apare mesajul "CODE" s pulsează cifrele verzi "000", Apăsati simultan si tineti o clipă tastele cu ajutorul tastelor numerice introduceți partea întâi a codului: "111" și apăsați tasta pulsează cifrele roșii "000", Cu ajutorul tastelor numerice introduceți partea a două a codului: "111" și apăsati tasta apare mesaiul

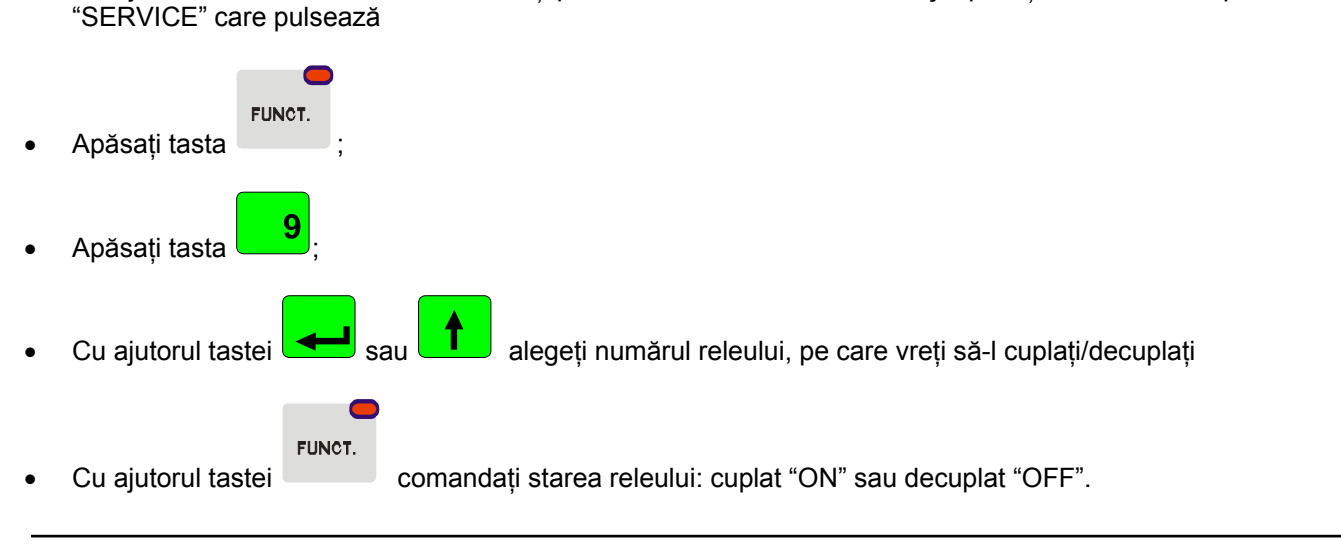

- 33-

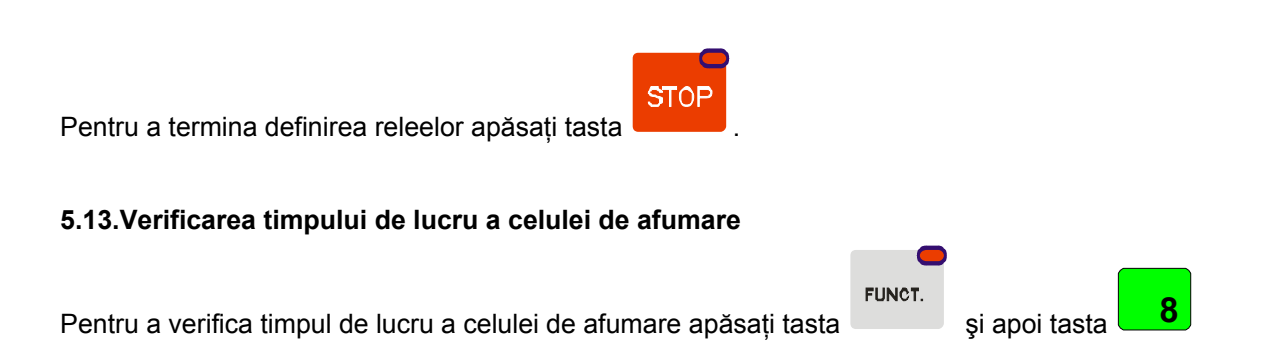

# 6. MODUL DE CONECTARE A CONTROLERULUI LA CALCULATORUL PC

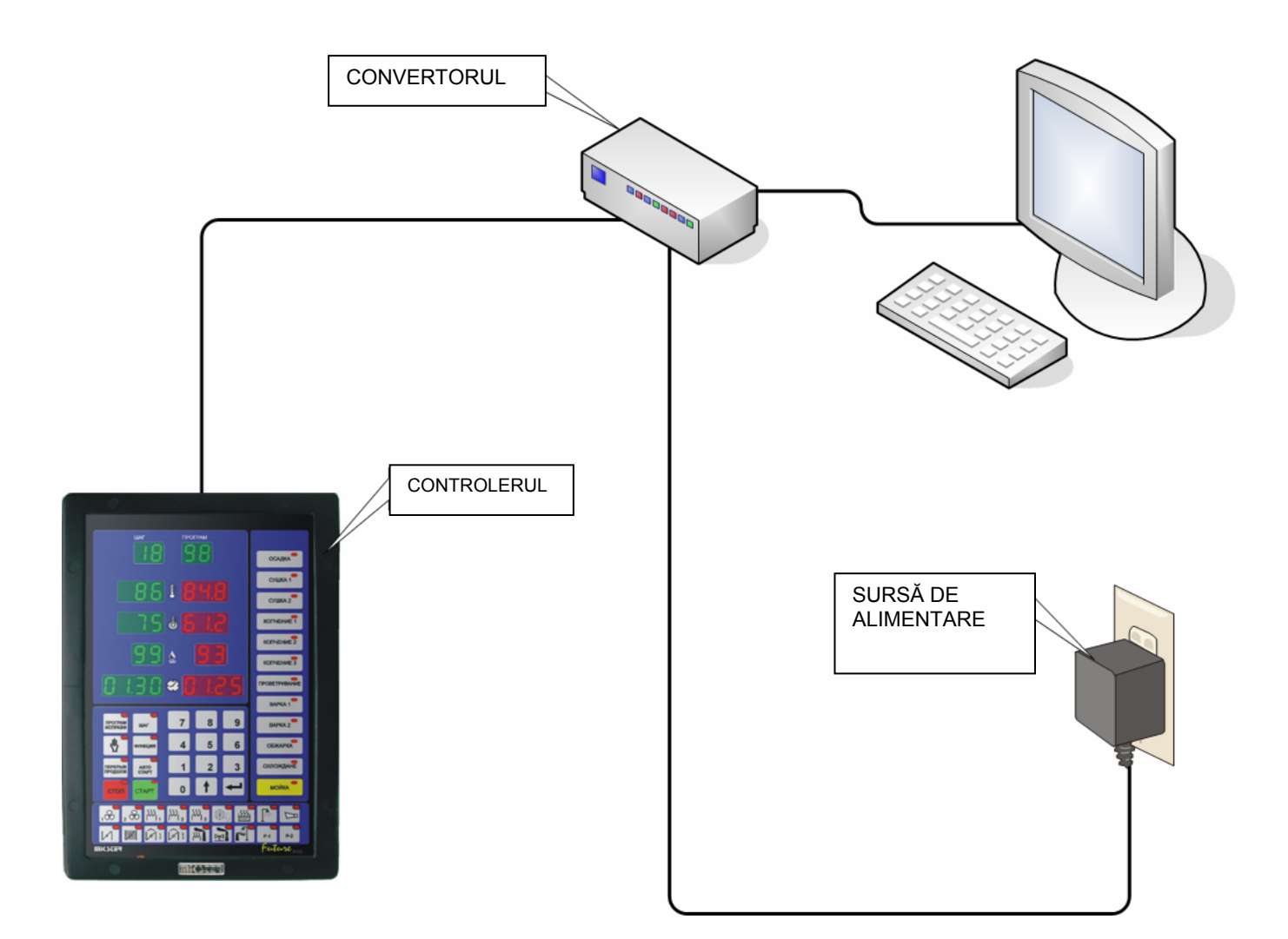

# Figura nr 1

Conectarea înregistrătorului mcc 2100 la calculatorul PC

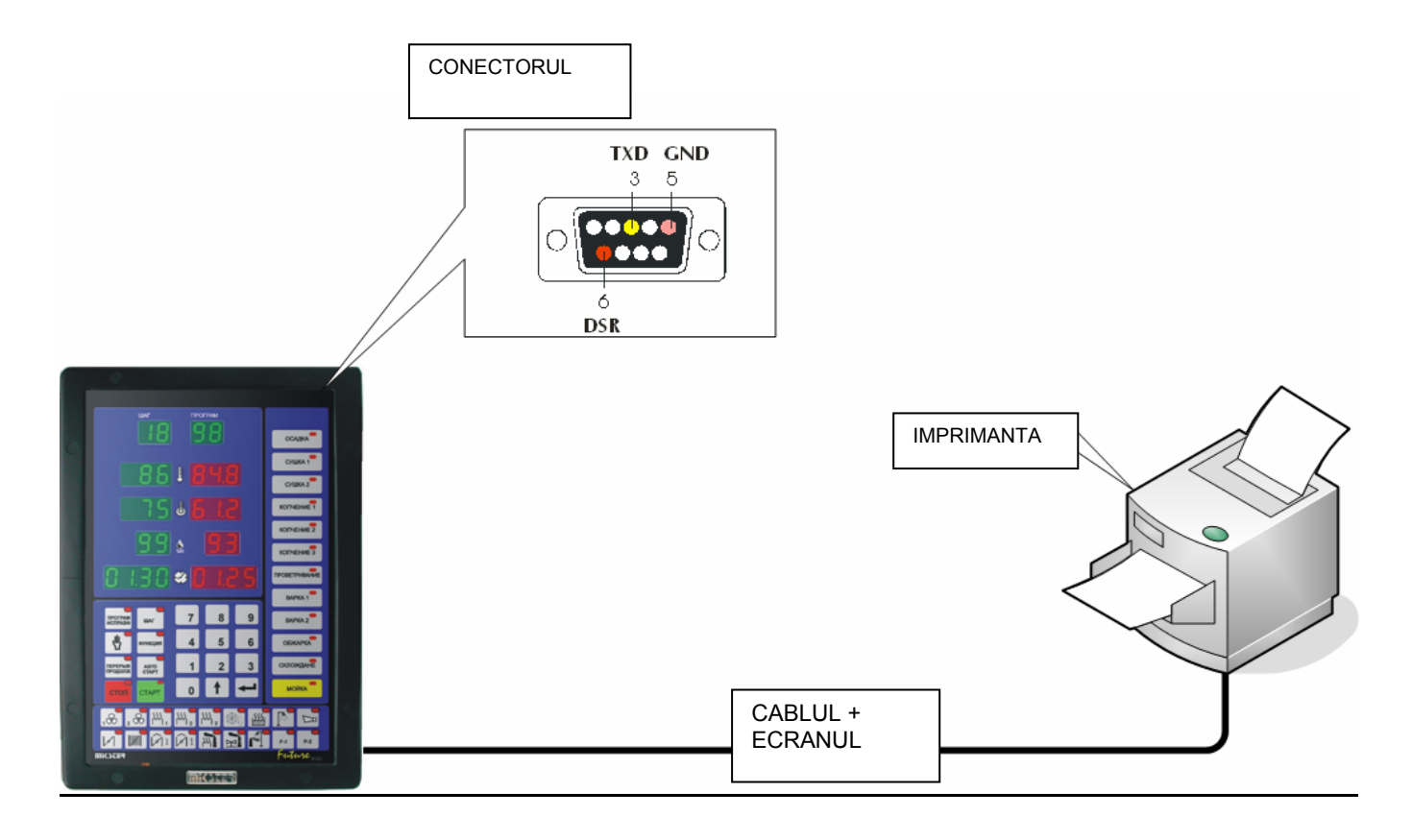

# 7. MODUL DE CONECTARE IMPRIMANTEI LA CONTROLERUL

<u>Figura nr 2</u> Conectarea imprimantei la înregistrătorul 2100

# 8. TABELĂ CU ERORI A CONTROLERULUI MCC-2100

| ERROR 1  | Fadingul fazei R de alimentare<br>IÎNTRARE DE CONTROL 1]                                                                                   |
|----------|----------------------------------------------------------------------------------------------------|
| ERROR 2  | Fadingul fazei S de alimentare<br>IÎNTRARE DE CONTROL 2]                                                                                   |
| ERROR 3  | Fadingul fazei T de alimentare<br>[ÎNTRARE DE CONTROL 3]                                                                                   |
| ERROR 4  | Arzătorul avariat<br>[ÎNTRARE DE CONTROL 4]                                                                                                |
| ERROR 5  | Sistemul termic avariat<br>[ÎNTRARE DE CONTROL 5]                                                                                          |
| ERROR 6  | Uşile avariate<br>[ÎNTRARE DE CONTROL 6]                                                                                                   |
| ERROR 7  | Fadingul semnalului 220V/24V la întrare de control nr 7-<br>[ÎNTRARE DE CONTROL 7]                                                         |
| ERROR 8  | Fadingul semnalului 220V/24V la întrare de control nr 8-<br>[ÎNTRARE DE CONTROL 8]                                                         |
| ERROR 9  | Canalul nr 1 al convertorului AC avariat [CANALUL DE<br>MĂSURARE 1]                                                                        |
| ERROR 10 | Canalul nr 2 al convertorului AC avariat [CANALUL DE<br>MĂSURARE 2]                                                                        |
| ERROR 11 | Canalul nr 3 al convertorului AC avariat<br>[CANALUL DE MĂSURARE 3]                                                                        |
| ERROR 12 | Canalul nr 4 al convertorului AC avariat [CANALUL DE<br>MĂSURARE 4]                                                                        |
| ERROR 13 | Canalul nr 5 al convertorului AC avariat [CANALUL DE<br>MĂSURARE 5]                                                                        |
| ERROR 14 | Canalul nr 6 al convertorului AC avariat [CANALUL DE<br>MĂSURARE 6]                                                                        |
| ERROR 15 | Canalul nr 7 al convertorului AC avariat [CANALUL DE<br>MĂSURARE 7]                                                                        |
| ERROR 16 | Canalul nr 8 al convertorului AC avariat [CANALUL DE<br>MĂSURARE 8]                                                                        |
| ERROR 17 | Depășirea diferenței admisibile dintre temperatur în celulă<br>comandată și cea citită (diferență este indicată în funcția<br>nr 16 SETUP) |
| ERROR 18 | Depășirea temperaturii fumului comandate (temperatura<br>fumului comandată este indicată în funcția nr 04)                                 |
|          | Defectiunce memoriei EEDROM UNIT 0                                                                                                    |
| ERROR 31 |                                                                                                    |

| ERROR 33                                                                                                 | Defecțiunea memoriei EPROM                                                                                                    |  |  |
|----------------------------------------------------------------------------------------------------|----------------------------------------------------------------------------------------------------|--|--|
| ERROR-40<br>ERROR-60<br>ERROR-61<br>ERROR-62<br>ERROR-63<br>ERROR-70<br>ERROR-71<br>ERROR-72<br>ERROR-73 | Întreruperea programului din cauza fadingului de alimentare.                                                                                                    |  |  |
|                                                                                                    | Defecțiunea memoriei EEPROM                                                                                                    |  |  |
|                                                                                                    |                                                                                                    |  |  |
| ERROR-74                                                                                                 | Eroarea de înregistrare la convertorul DA.<br>Cauză 1: defecțiunea convertorului DA.<br>Cauză 2: setarea în celulă F54 Setup<br>Valorii 1 în situație în care controlerul nu este dotat cu<br>iesire analog |  |  |
| ERROR-77                                                                                                 | Eroarea contorului interior "watch-dog"                                                                                                    |  |  |
| ERROR-90<br>ERROR-AC                                                                                     | Defecțiunea convertorului AC AC                                                                                                    |  |  |

NOTE

# **MiKJCER'** - 37-